1.Click 🖾 setup.exe into installation interface.

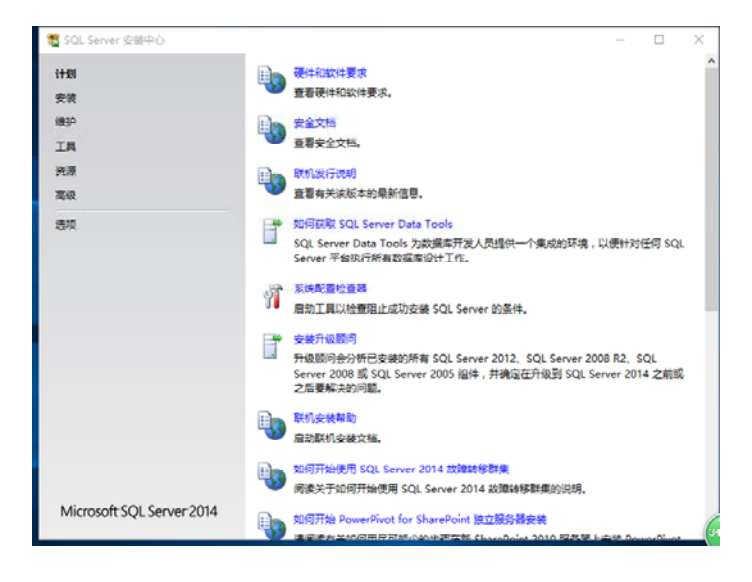

2.Select installation item

😤 🖆

#### 🕴 全新 SQL Server 独立安装或向现有安装添加功能

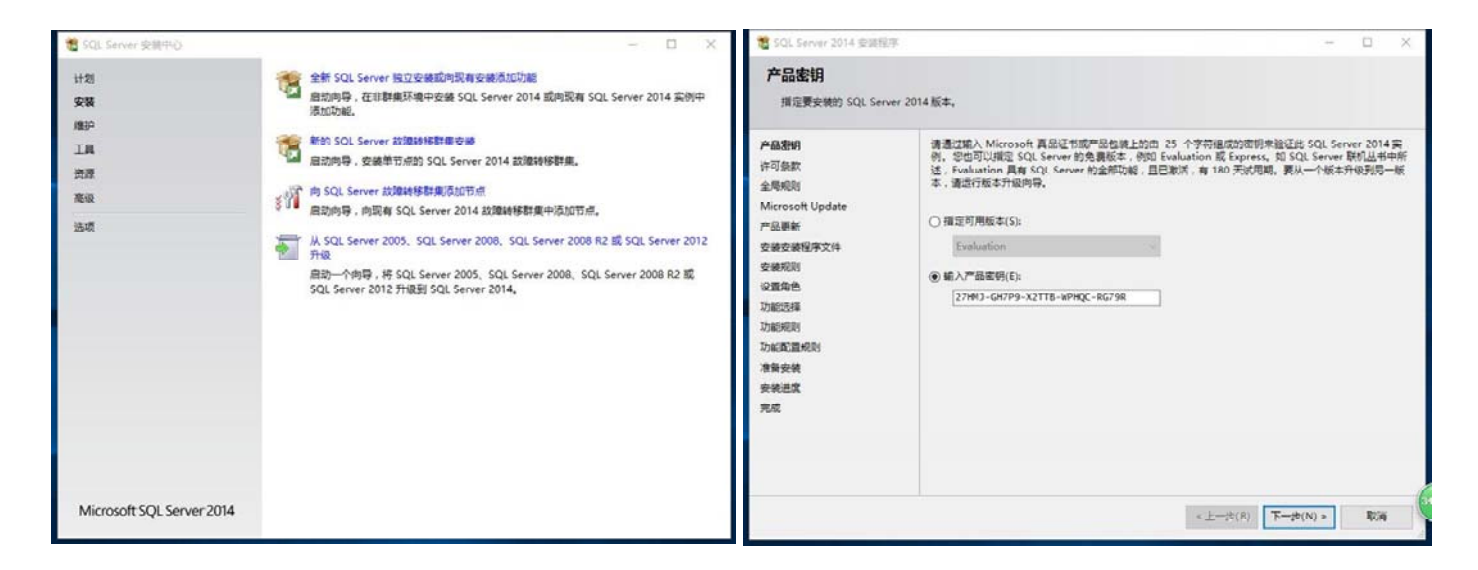

# 3.Click "Next", Select "我接受許可條款(A)", and Click "Next"

| 🀮 SQL Server 2014 安朗程序                                                                                                    | - D X                                                                                                    | 🐮 SQL Server 2014 安康恒序                                                                                                    | - a x                                                                                                    |
|----------------------------------------------------------------------------------------------------|----------------------------------------------------------------------------------------------------|----------------------------------------------------------------------------------------------------|----------------------------------------------------------------------------------------------------|
| <b>许可条款</b><br>蒂要安装 SQL Server 20                                                                                                | 114,必须接受 Microsoft 软件许可条款。                                                                                                    | Microsoft Update<br>使用 Microsoft Update 验                                                                                                    | 01277.H                                                                                                    |
| 产品素明<br>件可素数<br>全局規則<br>Microsoft Update<br>产品更新<br>安装供提用文件<br>安装供用剂<br>设置角色<br>功能能是成則<br>功能能是规则<br>功能能是规则<br>潜量安装<br>安装进度<br>角成 | MICROSOFT 软件 订 勇 魚盆<br>MICROSOFT 软件 订 可 条数<br>MICROSOFT 软化 5 2014 ENTREPRISE SERVER/CAL EDITION<br>这些论可 奈 款面 得 就会所在地的简称公司 关系公司)与 态之间这点的协议。请同读杂款<br>内容。这些杂志 前面 于上述文件,包括 经用 来 推映 说软件的介 奇 ( 如有 ) 。这些杂志 也适用 于<br>Microsoft 为说 软件 提供的 任何<br>• 更新<br>———————————————————————————————————— | 产品素明       许可是素       金周視説       Microsoft Update       产品更新       交換失弊程序文件       交號指电       功能活場       功能活場       功能活場       功能活場       功能活場       功能活場       功能活場       功能活場       功能活場       功能活場       功能活場       改善       支援注意       発送 | Microsoft Update 为 Windows U及起版 SQL Server 2014 在向的其他 Microsoft 的特撮供安全性<br>和某他重要更是,可使用自动更新作道理是,但可包旧 Microsoft Update 同处。 |
|                                                                                                    | <上→伊(B) 下→β(N) > 載編                                                                                                    |                                                                                                    | <上一歩(8) 下一歩(N) > 取消                                                                                                    |

### 4.Click "Next"

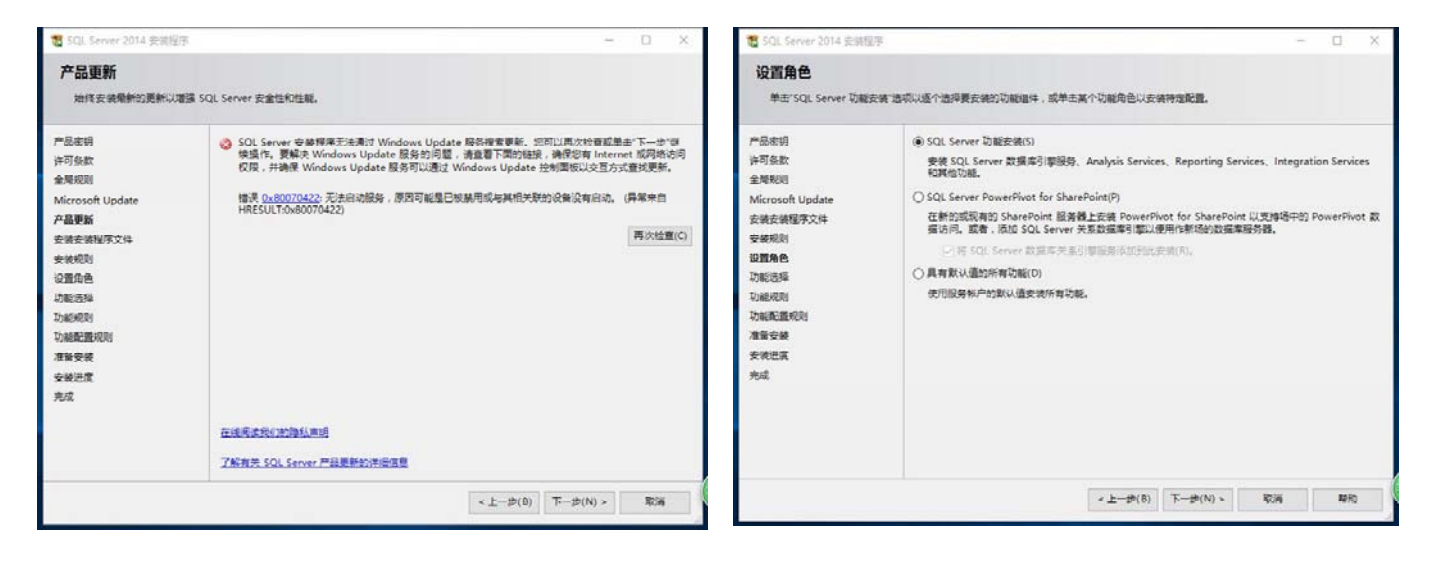

## 5.Select SQL Server功能安裝(S), and click "Next"

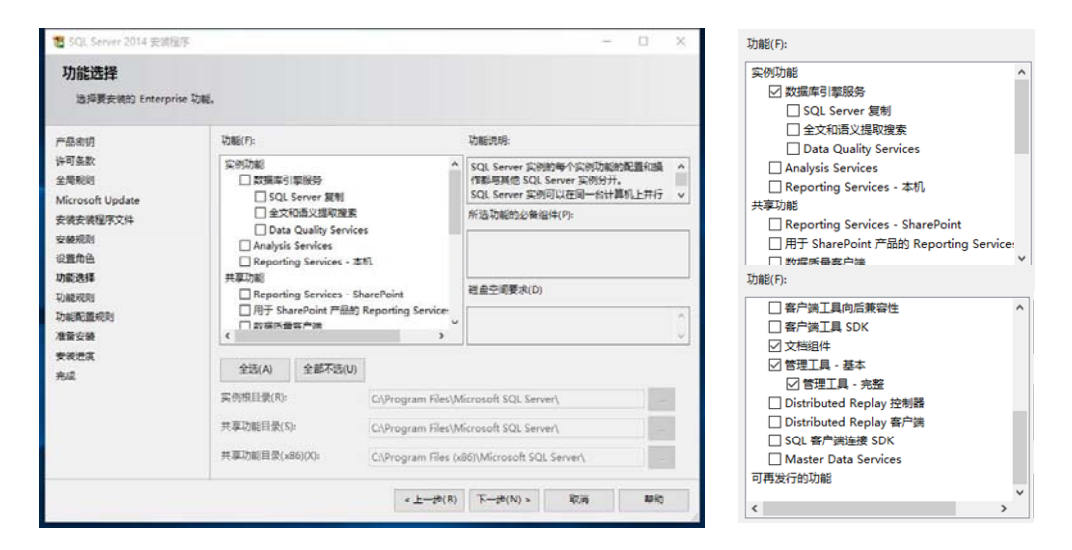

6.Select"數據庫引擎服務""文檔組件""管理工具-基本""管理工具-完整", and click"Next"。

| 实例配置                                                                                                    |                                                   |             |          |                |                                   | 服务器配置        |                                                          |                    |        |    |    |
|----------------------------------------------------------------------------------------------------|---------------------------------------------------|-------------|----------|----------------|-----------------------------------|--------------|----------------------------------------------------------|--------------------|--------|----|----|
| 撤退 SQL Server 案例                                                                                                    | 08890000 ID. 20 ID                                | 将成为安装部径的一   | ₩9.      |                |                                   | 推定服务帐户和非序规则  | em                                                       |                    |        |    |    |
| 产最高销<br>许可条款<br>全局规则<br>然们croch Update<br>安装规则<br>设置角色<br>功能规则<br>和规则<br>和规则<br>服装编型<br>服装编型<br>服装编型<br>数编型<br>服装编型<br>数编型<br>和微型<br>和规则<br>和描述<br>和规则<br>和数编型<br>和数编型<br>本数编型<br>本数编型<br>本数编型<br>本数编型<br>本数编型<br>本数编型<br>本数编型<br>本数编型<br>本数编型<br>本数编型<br>本数编型<br>本数编型<br>本数编型<br>本<br>本<br>本<br>本<br>本<br>本<br>本<br>本<br>本<br>本<br>本<br>本<br>本 | <ul> <li>● 数以案例(0)</li> <li>○ 命名系例(A):</li> </ul> | MSSQLSERVER |          |                |                                   | 产品定明<br>许可多数 | 服發%产 推弹规则<br>Microsoft 建议您时每个 SQL Server 服务使用一个单级的帐户(M)。 |                    |        |    |    |
|                                                                                                    |                                                   |             |          |                | Microsoft Update                  | 服务           | ₩°S                                                      | 蜜菇                 | 启动类型   |    |    |
|                                                                                                    | 案例 (D()):                                         | MSSQLSERVER | 安装安装银序文件 | SQL Server (CE | NT Service\SQLSERVE               |              | 手动                                                       | ~                  |        |    |    |
|                                                                                                    |                                                   |             |          |                |                                   | 安装规则         | SQL Server 数据库引擎                                         | NT Service\MSSQLSE |        | 自动 | ~  |
|                                                                                                    | 日金融的変形(い                                          |             |          |                |                                   | TOBER RAIS   |                                                          |                    |        |    |    |
|                                                                                                    | 定所高称: (定所 ID 初編 板中規則 板本                           |             |          |                | 系列配置<br>服务器配置                     |              |                                                          |                    |        |    |    |
|                                                                                                    |                                                   |             |          |                | 数据库引率配置<br>功能配置规则<br>准备安装<br>安线进度 |              |                                                          |                    |        |    |    |
| T2486 -                                                                                                    |                                                   |             | < 上一步(B) | 下一步(N) > 配     | M NED                             | Ton.         |                                                          | < 上一步(B) 下一步(      | N) > 8 | 5a | 製約 |

7.Click"Next",身份驗證模式選擇混合模式(SQL Server身份驗證和Windows身份驗證)(M),並點擊添加當前用戶(C)

| 等                                                                                                    | - 0                                                                                                    |  |  |
|----------------------------------------------------------------------------------------------------|----------------------------------------------------------------------------------------------------|--|--|
| 医安金模式、管理员和数据目录。                                                                                                    |                                                                                                    |  |  |
| <ul> <li>総合器総正置 数面目表 FILESTREAM</li> <li>力設備率引導得定身份給证機式和管理点。</li> <li>身份验证機式</li> <li>● Windows 身份验证機式(W)</li> <li>○ 周希想到公正保工(W)</li> <li>○ 周希想到公正保工(W)</li> <li>&gt;&gt;&gt;&gt;&gt;&gt;&gt;&gt;&gt;&gt;&gt;&gt;&gt;&gt;&gt;&gt;&gt;&gt;&gt;&gt;&gt;&gt;&gt;&gt;&gt;&gt;&gt;&gt;&gt;&gt;&gt;&gt;</li></ul> | 0                                                                                                    |  |  |
|                                                                                                    | SQL Server 管理员对数<br>操体引擎具有无限制的访问权限。                                                                                                    |  |  |
|                                                                                                    | Egatigat, 管理员和助调目录。<br>■名描記書 数层目录 FILESTREAM<br>力改编年刊 整理立身份验证模式的管理员。<br>身份批证模式<br>④ Windows 身份验证模式(W)<br>○ 滞合模型(SQL Server 景份验证和 Windows 身份验证)(M<br>力 SQL Server 系统管理员(La)系(************************************ |  |  |

| 30-2010051                | vosos (Administrator (Administrator)           | SQL Server 管理员对数<br>据库引擎具有无限制的说 |  |  |
|---------------------------|------------------------------------------------|---------------------------------|--|--|
| 指定 SQL Se                 | ver 管理员                                        |                                 |  |  |
| 确认密码(0):                  | •••••                                          |                                 |  |  |
| 输入密码(E): •••••••          |                                                |                                 |  |  |
| 为 SQL Serv                | r 系统管理员(sa)帐户指定密码。                             |                                 |  |  |
| <ul> <li>混合模式(</li> </ul> | QL Server 身份验证和 Windows 身份验证)(M)               |                                 |  |  |
| O Windows                 | 身份验证模式(W)                                      |                                 |  |  |
| ) Windows                 | 身份验证模式(W)<br>COL Server 身份验证和 Windows 身份验证)(M) |                                 |  |  |

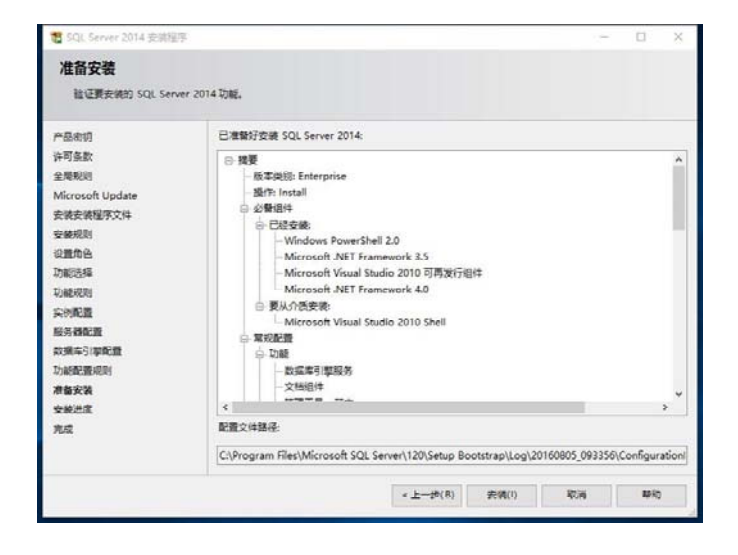

#### 9.Click installation, it would finish about 4 minitues.

| 1 SQL Server 2014 安装程                                                                                                    | 197 - D X                                                                                        | 1 SQL Server 2014 安装程                                                                                                    | <b>P</b> |          | - 🗆 X                                                                                      |
|----------------------------------------------------------------------------------------------------|--------------------------------------------------------------------------------------------------|----------------------------------------------------------------------------------------------------|----------|----------|--------------------------------------------------------------------------------------------|
| 安装进度                                                                                                    |                                                                                                  | 完成<br>SQL Server 2014 安装                                                                                                    | 已成功完成。   |          |                                                                                            |
| 产品素明<br>許可当款<br>金規規則<br>Microsoft Update<br>交換支減留文件<br>安新規則<br>位置最高<br>力制活路<br>可加活路<br>可加活路<br>可加活路<br>可加活路<br>可加活路<br>可加活路<br>可加活路<br>可加 | Install_sql_tools_Cpu64_Action : StreamSupportFiles_64. Extracting outom action file from stream | 产品生的<br>许可会款<br>金牌和时<br>Microsoft Update<br>安装和制<br>设置角品<br>功能选择<br>功能选择<br>功能选择<br>功能规则<br>展分器化量<br>双病中5%和量<br>双病中5%和量<br>双病中5%和量<br>双病中5%和量<br>双病中5%和量<br>双病中5%和量<br>双病中5%和量<br>双病中5%和量<br>双病中5%和量<br>双病中5%和量 |          | 822重要(): | 6登组件使用联税单。<br>4 <sup>44</sup> 群制。與大導動<br>4 <sup>44</sup> 群制。與大導動<br>4 <sup>55</sup> 093356 |
|                                                                                                    | 728(N) > \$5.9( \$9.9)                                                                           |                                                                                                    |          |          | 判闭 轉刑                                                                                      |